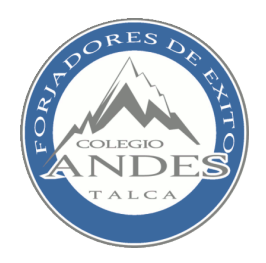

# **INSTRUCTIVO PARA PRE-MATRICULA**

# **COLEGIO ANDES**

#### PASO 1: INGRESAR A SIGECA.COLEGIOANDES.CL

**INGRESAR RUT** (no escriba el guion)

**INGRESAR CONTRASEÑA** (inicial del nombre y apellido mas los 3 últimos dígitos del rut antes del código verificador. Todo en minúscula)

Ejemplo:

Juan Alejandro Pérez Smith

RUT: 12.345.678-9

CONTRASEÑA: jp678

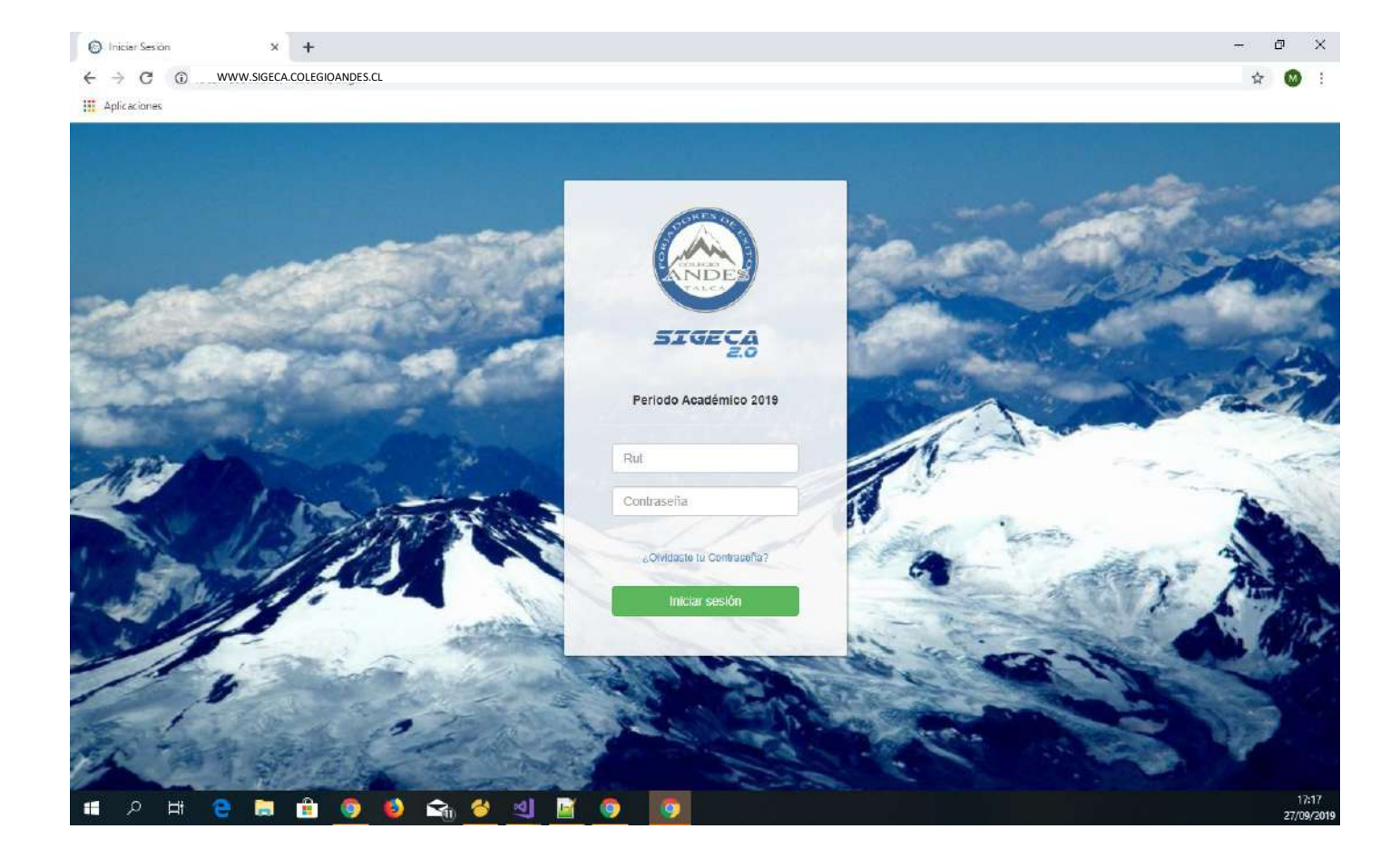

#### PASO 2: PRESIONAR EL BOTÓN

#### "PREMATRICULA"

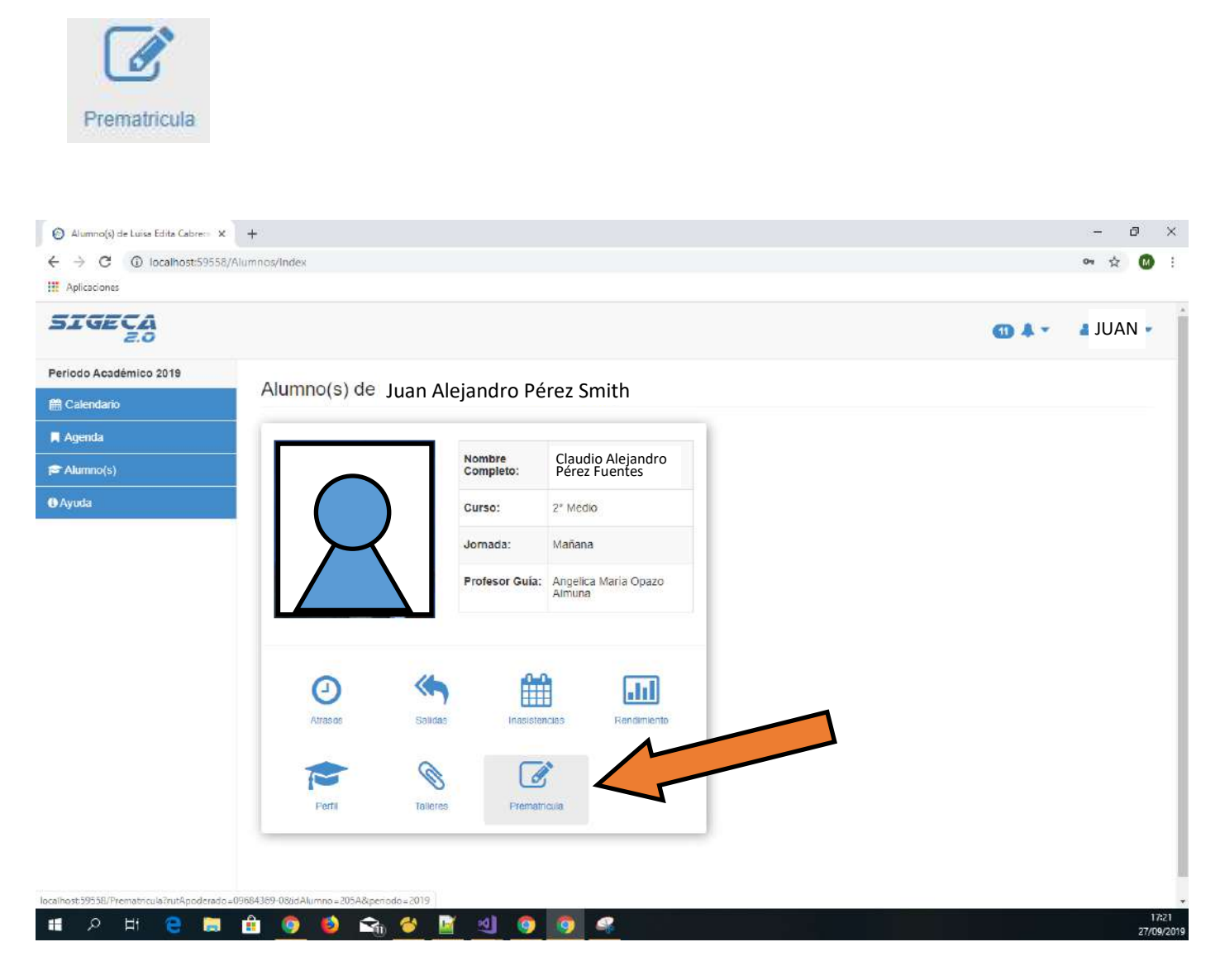

## PASO 3: COMPLETAR LA PESTAÑA DE "ALUMNO" CON TODOS LOS DATOS PERSONALES Y LUEGO PRESIONAR EL BOTÓN "GUARDAR"

|                                   |                                   |                                                                                                    | <b>•</b> • •                                                                                                    | a juan 🔹                                                                                                    |
|-----------------------------------|-----------------------------------|----------------------------------------------------------------------------------------------------|----------------------------------------------------------------------------------------------------|----------------------------------------------------------------------------------------------------|
|                                   |                                   |                                                                                                    |                                                                                                    |                                                                                                    |
| Ate Existen campos sin completar. |                                   |                                                                                                    |                                                                                                    | ×                                                                                                    |
| Alumno Familia Apoderado Titular  | Apod. Suplente Apod. Financie     | 30                                                                                                    |                                                                                                    |                                                                                                    |
|                                   |                                   |                                                                                                    |                                                                                                    |                                                                                                    |
| Datos Alumno                      |                                   |                                                                                                    |                                                                                                    |                                                                                                    |
| Rut                               |                                   | Nombres                                                                                                    |                                                                                                    |                                                                                                    |
|                                   |                                   |                                                                                                    |                                                                                                    |                                                                                                    |
| Apellido Paterno                  |                                   | Apellido Materno                                                                                                    |                                                                                                    |                                                                                                    |
|                                   |                                   |                                                                                                    |                                                                                                    |                                                                                                    |
| Sexo                              |                                   | Nacionalidad                                                                                                    |                                                                                                    |                                                                                                    |
| T                                 |                                   | •                                                                                                    |                                                                                                    |                                                                                                    |
| Fecha de Nacimiento               |                                   | Domicilio                                                                                                    |                                                                                                    |                                                                                                    |
|                                   |                                   |                                                                                                    |                                                                                                    |                                                                                                    |
| Cludad                            |                                   | Religion                                                                                                    |                                                                                                    |                                                                                                    |
|                                   |                                   |                                                                                                    |                                                                                                    |                                                                                                    |
|                                   |                                   |                                                                                                    |                                                                                                    |                                                                                                    |
|                                   | Ate Existen campos sin completar. | Ate       !Existen campos sin completar.         Atumno       Familia       Apoderado Titular       Apod. Suplente       Apod. Financia         Datos Alumno       Rut         Apellido Paterno | Ate 1Existen campos sin completar.     Aumno Familia   Apoderado Titular Apod. Suplente   Apod. Financiero     Datos Alumno   Rut   Apellido Paterno   Sexo   Vacionalidad   Sexo   Ciudad   Ciudad     Religión | Aumino Familia     Apoderado Titutar     Apod. Supiente     Apod. Financiero     Datos Alumno     Rut     Apellido Paterno     Sexo     Sexo     Pecha de Nacimiento     Ciudad     Rieligion |

#### **PASO 4:** COMPLETAR DATOS EN LA PESTAÑA **"FAMILIA"** POSTERIORMENTE PRESIONAR EL BOTÓN **"GUARDAR"**

| Aplicaciones        |                                                            |                        |
|---------------------|------------------------------------------------------------|------------------------|
| IGECA               |                                                            | A 🗸 👗 JUA              |
| iodo Académico 2019 | Atención Essa mos sin completar                            |                        |
| Salesidanio         |                                                            |                        |
| ugenda              | Alumno Familia Apoderado Titular Apod Suplente Apod Finano | eio                    |
| Wummo(s)            |                                                            |                        |
| ruda                | Datos Familia                                              |                        |
|                     | Rut Padre                                                  | Nombres Padre          |
|                     |                                                            |                        |
|                     | Apellido Paterno Padre                                     | Apeilido Materno Padre |
|                     |                                                            |                        |
|                     | Fecha de Nacimiento Padre                                  | Escolaridad Padre      |
|                     |                                                            | •                      |
|                     | Trabsjo, Uticio o Prorasion Padra                          |                        |
|                     |                                                            |                        |
|                     | Rut Madra                                                  | Nombres Madre          |
|                     |                                                            |                        |
|                     | Apellido Paterno Madre                                     | Apellido Materno Madre |
|                     |                                                            |                        |
|                     | Fecha de Nacimiento Madre                                  | Escolaridad Madra      |
|                     | Trabajo, Oficio o Profession Marke                         |                        |
|                     |                                                            |                        |
|                     |                                                            |                        |

### PASO 5: COMPLETAR LOS DATOS DEL APODERADO TITULAR EN LA PESTAÑA "APODERADO TITULAR" Y LUEGO PRESIONAR EL BOTÓN "GUARDAR"

| Z.O                 |                                  |                              |                                                     | • 4 🛈         | 🔺 JUAN |
|---------------------|----------------------------------|------------------------------|-----------------------------------------------------|---------------|--------|
| iodo Académico 2019 |                                  |                              |                                                     |               | -      |
| Calendario          | Atención (Existen campos sin cor |                              |                                                     |               | 3      |
| Agenda              | Alumno Família Apode             | erado Titular Apod. Suplente | Apod. Financiero                                    |               |        |
| Alumno(s)           |                                  |                              |                                                     |               |        |
| yuda                |                                  |                              |                                                     |               |        |
|                     | Datos Apodera                    | ado Titular                  |                                                     |               |        |
|                     | Persona quien firma el c         | contrato de prestación de se | rvicios educacionales y es el tutor del alumno/a er | n el colegio. |        |
|                     | Rut                              |                              | Nombres                                             |               |        |
|                     | 09684369-0                       |                              | LUISA EDITA                                         |               |        |
|                     | ۶ ×                              |                              | A                                                   |               |        |
|                     | CABRERA                          |                              | DOMINGUEZ                                           |               |        |
|                     | F el Alumno                      |                              | D                                                   |               |        |
|                     | Madre                            | •                            | 26 OTE,4 NTE VILLA PEHUEN # 3393                    |               |        |
|                     | F.                               |                              | E                                                   |               |        |
|                     | 50156428                         |                              | LCABRERA@COLEGIOANDES.CL                            |               |        |
|                     |                                  |                              |                                                     |               |        |

#### PASO 6: COMPLETAR LOS DATOS DE APODERADO SUPLENTE EN LA PESTAÑA "APOD. SUPLENTE" Y LUEGO PRESIONAR EL BOTÓN "GUARDAR"

| Aplicaciones           |                                                                                           |                |                                                             |              |
|------------------------|-------------------------------------------------------------------------------------------|----------------|-------------------------------------------------------------|--------------|
| SIGECA<br>2.0          |                                                                                           |                |                                                             | · ↓ · ↓ JUAN |
| Periodo Académico 2019 | Atención !Existen campos sin completar                                                    |                |                                                             | ×            |
| 🛗 Calendano            | 1                                                                                         |                |                                                             |              |
| A Agenda               | Alumno Familia Apoderado Titular                                                          | Apod. Suplente | Apod. Financiero                                            |              |
| TAlumno(s)             | l (                                                                                       |                |                                                             | 1            |
| Ayısda                 | Datos Apoderado Su                                                                        | inlente        |                                                             |              |
|                        | Rut<br>Ej: 12345578-9<br>Apellido Paterno<br>Apellido paterno<br>Parentesco con el Alumno |                | Nombres Nombres Apellido Materno Apellido materno Domicilio | ]            |
|                        | •                                                                                         |                | Domicilio                                                   |              |
|                        | Tono Môvil                                                                                |                | Email                                                       |              |

### PASO 7: SELECCIONAR LA PESTAÑA "APOD. FINANCIERO" PARA COMPLETAR LOS DATOS DEL "APODERADO FINANCIERO" LUEGO PRESIONAR EL BOTÓN "GUARDAR"

| - 24 resolution      |                                                                                                    |                                                                                                    |                              |
|----------------------|----------------------------------------------------------------------------------------------------|----------------------------------------------------------------------------------------------------|------------------------------|
| SIGECA<br>2.0        |                                                                                                    |                                                                                                    | 💷 🌲 🔹 JUAN                   |
| riodo Académico 2019 | Atención /Existen campos sin completar                                                                                                    |                                                                                                    | ×                            |
| Calendario           |                                                                                                    |                                                                                                    |                              |
| Agenda               | Alumno Familia Apoderado Titular Apod. Supleme                                                                                                    | Apod. Financiero                                                                                                    |                              |
| Alumno(s)            |                                                                                                    |                                                                                                    |                              |
|                      |                                                                                                    |                                                                                                    |                              |
| yuda                 | Datos Apoderado Financiero                                                                                                    |                                                                                                    |                              |
| /uda                 | Datos Apoderado Financiero<br>Persona que firma el pagaré en el colegio y se ha                                                                                                    | ace responsable de la colegiatura y matricula del es                                                                                                    | tudiante. Este puede ser el  |
| yuda                 | Datos Apoderado Financiero<br>Persona que firma el pagaré en el colegio y se ha<br>mismo que el titular, el apoderado suplente u otra<br>Rut                                                                                                    | ace responsable de la colegiatura y matricula del es<br>I persona.<br>Nombres                                                                              | tudiante. Este puede ser el  |
| yuda                 | Datos Apoderado Financiero<br>Persona que firma el pagaré en el colegio y se ha<br>mismo que el titular, el apoderado suplente u otra<br>Rut<br>E: 12345678-9                                                                                                    | ace responsable de la colegiatura y matricula del es<br>a persona.<br>Nombres<br>Nombres                                                                   | tudiante. Este puede ser el  |
| ауниdа               | Datos Apoderado Financiero<br>Persona que firma el pagaré en el colegio y se ha<br>mismo que el titular, el apoderado suplente u otra<br>Rut<br>Ef: 12345678-9<br>Apellido Paterno                                                                                              | ace responsable de la colegiatura y matricula del es<br>a persona.<br>Nombres<br>Nombres<br>Apellido Materno                                               | itudiante. Este puede ser el |
| Ayrada               | Datos Apoderado Financiero         Persona que firma el pagaré en el colegio y se ha mismo que el titular, el apoderado suplente u otra         Rut         Er 12345678-9         Apellido Paterno         Apellido paterno                                                     | ace responsable de la colegiatura y matricula del es<br>a persona.<br>Nombres<br>Nombres<br>Apellido Materno<br>Apellido materno                           | itudiante. Este puede ser el |
| Ayuda                | Datos Apoderado Financiero         Persona que firma el pagaré en el colegio y se ha mismo que el titular, el apoderado suplente u otra         Rut         Ej: 12345578-9         Apellido Paterno         Apellido paterno         Parentesco con el Alumno                   | ace responsable de la colegiatura y matricula del es<br>a persona.<br>Nombres<br>Nombres<br>Apellido Materno<br>Apellido materno<br>Domicilio              | itudiante. Este puede ser el |
| yyuda                | Datos Apoderado Financiero         Persona que firma el pagaré en el colegio y se ha mismo que el Itular, el apoderado suplente u otra         Rut         E: 12345678-9         Apellido Paterno         Apellido paterno         Parentesco con el Alumno                     | ace responsable de la colegiatura y matricula del es<br>a persona.<br>Nombres<br>Nombres<br>Apellido Materno<br>Apellido materno<br>Domicilio<br>Domicilio | itudiante. Este puede ser el |
| Ayuda                | Datos Apoderado Financiero         Persona que firma el pagaré en el colegio y se ha mismo que el titular, el apoderado suplente u otra         Rut         E: 12345678-9         Apellido Paterno         Apellido paterno         Parentesco con el Alumno         Fono Móvil | ace responsable de la colegiatura y matricula del es<br>a persona.<br>Nombres<br>Nombres<br>Apellido Materno<br>Apellido materno<br>Domicilio<br>Email     | studiante. Este puede ser el |

# CUANDO HAYA FINALIZADO DE INGRESAR LOS DATOS CORRECTAMENTE VERÁ LA SIGUIENTE PANTALLA.

| * 🛛            |
|----------------|
|                |
|                |
| 💷 🌲 👻 🔺 JUAN - |
|                |
|                |
|                |
|                |
|                |
|                |
|                |
|                |
|                |
|                |

\*ESTA PANTALLA LA VERÁ EN EL CASO DE NO HABER COMPLETADO ALGUN DATO O AL DEJAR LA PREMATRICULA INCOMPLETA PARA TERMINARLA DESPUÉS, LOS DATOS QUEDAN GUARDADOS Y SE PUEDE RETOMAR DESDE EL ÚLTIMO CAMBIO REALIZADO.

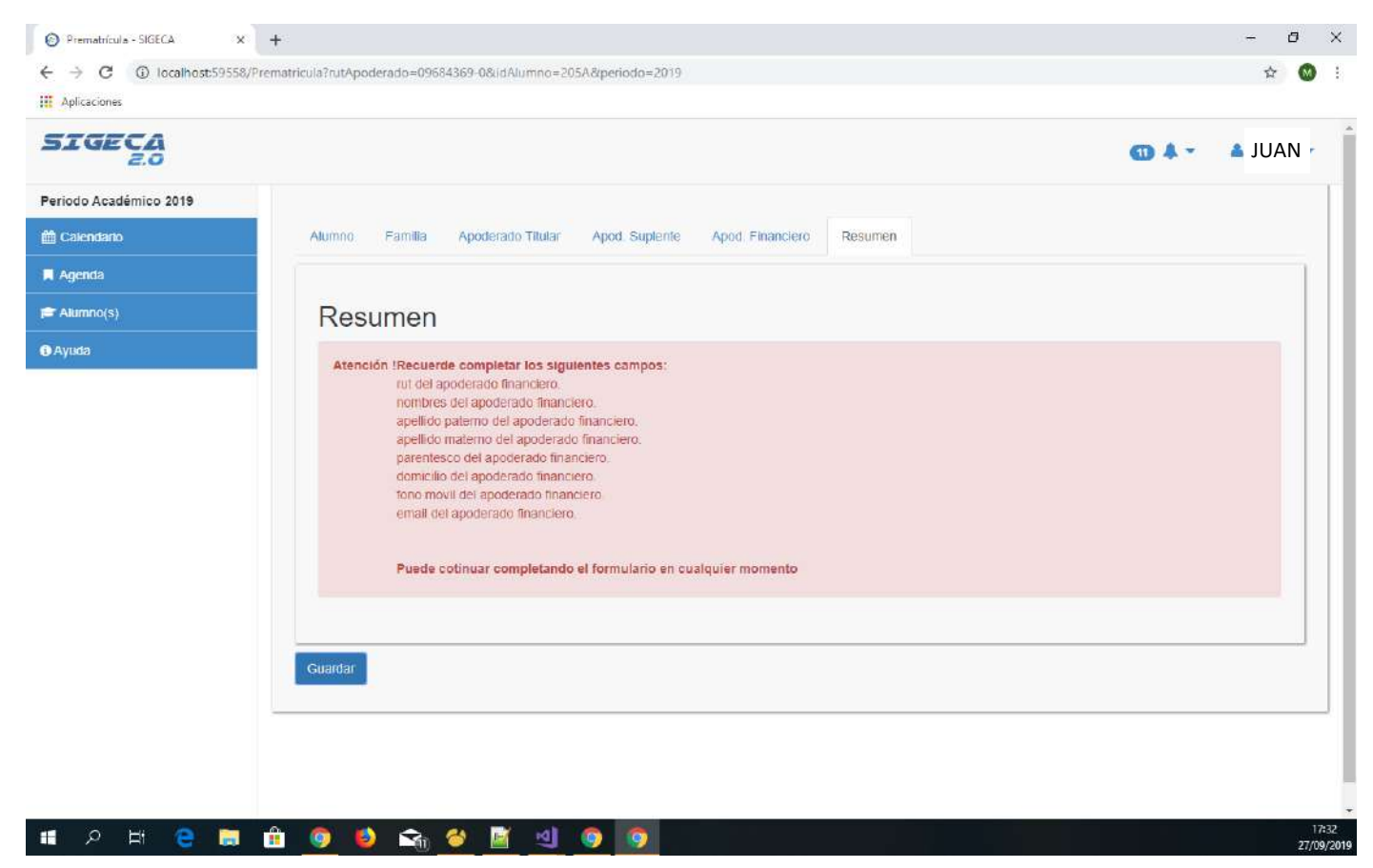

\* El terminar la Pre-matricula no acredita que el estudiante esté matriculado. Para completarla debe acercarse al establecimiento en las fechas que corresponda, indicando que realizó y finalizó la Prematrícula, así podrá saltarse un paso y lo podrán llamar después directamente en PAGARÈ.

Para mayor detalle de todo el proceso de matricula, leer el "Instructivo de Matricula 2020, para alumnos regulares 2019", que se encuentra publicado en la web del colegio."

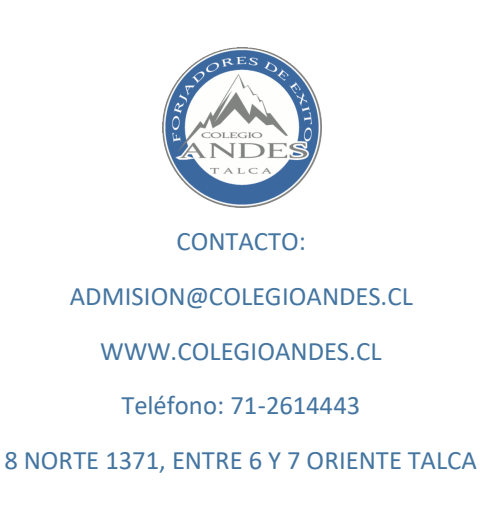